## Inscripción on-line a cursos de Extensión

A partir de 2017, las inscripciones a todos los cursos de extensión se realizarán a través de la plataforma virtual <u>https://autogestion.uvq.edu.ar</u> (SIU- Guaraní).

Para ello tenés que registrarte -crear un usuario y contraseña- en el sitio de Autogestión. registro será imposible inscribirse los Sin este а cursos de extensión. Antes de iniciar el proceso de registro, tené en cuenta que vamos a solicitarte una dirección de mail que uses habitualmente (desde allí vas a validar todo el trámite). También te sugerimos tengas escaneada la parte delantera del DNI tarjeta<sup>\*</sup> y la guardes en PDF (vas a necesitar subir el archivo durante la registración).

Aquí te dejamos los pasos que debés seguir para registrarte; te recomendamos que uses Firefox como navegador en tu computadora.

- 1. Ingresá en https://autogestion.uvq.edu.ar
- 2. Clickeá en "Registrate" o "Crear cuenta".
- Completá todos los datos que se requieren. Tené presente que luego no podrán ser modificados.
- 4. Clickeá en "Continuar".
- 5. En el paso "Carga de documentación", subí la imagen de tu DNI que ya escaneaste.
- 6. Clickeá en "Cargar".
- 7. Clickeá en "Generar usuario".
- En otra ventana, ingresá en tu casilla de mail (la que cargaste en "Datos de Usuario" en la primera pantalla) y buscá el mail que automáticamente se envía desde el sistema. El asunto del mail es: 'Por favor confirma tu dirección de correo electrónico`.
- 9. Validá tu registro haciendo click en el link que aparece en el texto del mail.
- 10. Va a redirigirte a la plataforma. Ahora ya tenés usuario en Autogestión, y el sistema te va a pedir que crees una contraseña (poné una que luego recuerdes).
- 11. Una vez hecho todo esto ¡felicitaciones, ya lograste registrarte!
- 12. Completá con tu usuario y contraseña; luego clickeá en "Ingresar". Allí vas a poder inscribirte a los cursos cuya oferta esté disponible (en el lado izquierdo de la pantalla).
- 13. Una vez que elijas a qué te querés anotar, el sistema te va a llevar a que selecciones el medio de pago que MercadoPago ofrezca. Recordá que si pagás en efectivo en PagoFácil o RapiPago, la vacante sólo estará reservada por 48 hs, si te demoras en el pago, perderás la vacante y tendrás que volver a inscribirte y podrás hacerlo únicamente si hay vacantes.
- 14. Cuando hayas pagado, ingresá en Autogestión y en el/los curso/s en que te inscribiste: Verás "Mostrar comprobante" y allí encontrarás toda la información, días, horarios, aula donde cursar y más información.

Ante cualquier duda, escribinos a **cursosextension@unq.edu.ar** o comunicate con nosotros a través de Facebook <u>https://www.facebook.com/Capacitacion.UNQ</u>

<sup>&</sup>lt;sup>\*</sup> El DNI tarjeta será el único documento válido a partir del 1º de Abril de 2017.